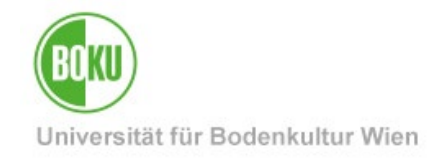

# **Recognitions in BOKUonline**

Documentation how to enter recognitions and achievement supplements in BOKUonline

| Target group of<br>the<br>documentation: | Students                                                                                                    |
|------------------------------------------|----------------------------------------------------------------------------------------------------|
| Please send<br>inquiries to:             | BOKU-IT Hotline (technical inquiries)<br><u>boku-it@boku.ac.at</u>                                                        |
|                                          | Study Services/ Examinations and Graduation - Recognition section (content-related inquiries)<br>anerkennungen@boku.ac.at |

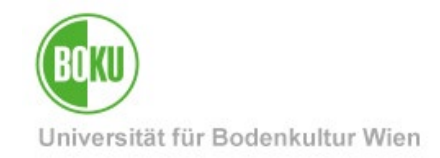

### **Table of Contents**

| 1 | G   | eneral  | information                                                         | 3  |
|---|-----|---------|---------------------------------------------------------------------|----|
|   | 1.1 | Leg     | al basis for recognitions                                           | 3  |
|   | 1.2 | Rec     | ognitions without procedure                                         | 4  |
|   | 1.3 | Inpu    | ut options in BOKUonline                                            | 5  |
|   | 1.4 | Pro     | cedure Recognition of compulsory and elective courses               | 6  |
|   | 1.5 | Pro     | cedure for Achievement supplements / free elective courses          | 8  |
| 2 | A   | pplicat | ions for recognition / compulsory and elective courses              | 9  |
|   | 2.1 | Sta     | t an application for recognition                                    | 9  |
|   | 2.2 | Call    | ing up and filling in the application for recognition               | 12 |
|   | 2.  | .2.1    | Recognition of course examinations completed at the BOKU University | 13 |
|   |     | 2.2.1.  | 1 New position - Recording of completed BOKU course(s)              | 13 |
|   |     | 2.2.1.  | 2 Assignment of the BOKU-course to be recognized                    | 15 |
|   | 2.  | .2.2    | Recognition of achievements of other educational institutions       | 18 |
|   |     | 2.2.2.  | 1 New position - Recording of completed services                    | 18 |
|   |     | 2.2.2.2 | 2 Assignment of the BOKU-course to be recognized                    | 21 |
|   | 2.  | .2.3    | Verification and confirmation of positions                          | 21 |
|   | 2.  | .2.4    | Information from Study Services                                     | 23 |
|   | 2.  | .2.5    | Obtaining assessments/statements of the course instructors          | 23 |
|   | 2.  | .2.6    | Transmission of the assessments/statements                          | 25 |
|   | 2.  | .2.7    | Issue of the Notification of recognition                            | 25 |
| 3 | A   | chieve  | ment supplements / free elective courses                            | 25 |
|   | 3.1 | Rec     | ording a new "Achievement Supplement"                               | 26 |
|   | 3.2 | Ver     | fication and validation                                             | 29 |

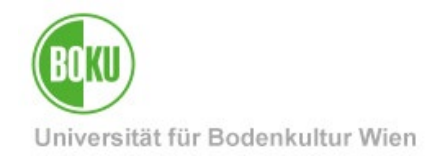

### **1** General information

This documentation serves as a guide for students for the online registration of an application for recognition of achievements or entry of examination achievements from other educational institutions (achievement supplements).

**Important:** Please note that the degree program for which a recognition is being applied for or for which a new achievement is being recorded must be officially registered.

### 1.1 Legal basis for recognitions

In accordance with § 78 of the Universities Act 2002, **examinations, other academic achievements, activities and qualifications** can be recognized by the Dean of Studies upon application by the student for a regular or non-degree programme if there are **no significant differences with regard to the acquired competences (learning outcomes).** 

The following types of achievements can be recognized for **compulsory and elective courses:** 

- achievements from recognized post-secondary educational institutions
- achievements from vocational secondary schools (BHS) in the vocationally qualifying subjects required for future employment
- scientific activities or scientific or training-related internships in companies or research institutions outside the university and in jointly established studies outside the participating educational institutions that can provide scientific professional training
- professional or non-professional competences after validation of the learning outcomes

The recognition of credits completed at BHS as well as professional or non-professional competences is limited to a maximum of 60 ECTS credits each, up to a maximum total of 90 ECTS credits.

Only positively completed achievements can be recognized.

For **free elective courses**, credits from all recognized domestic and foreign universities or colleges can be taken into account to the extent of the maximum number of ECTS credits provided for in the respective curriculum.

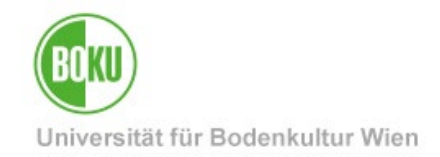

### 1.2 Recognitions without procedure

The following courses do not require a recognition procedure - these achievements are not submitted to the Recognition Department, but are checked and validated by Study Services after **submission of the degree certificate** (to <u>studienservices@boku.ac.at</u>).

- Free elective courses are confirmed upon graduation.
- **Equivalent courses** according to the equivalence list of your degree program will be transferred by Study Services without notification upon graduation. The equivalence lists can be found on the website of your degree program.
- **Master's courses** that were completed in the BOKU Bachelor's degree program (before starting the Master's degree) will be transferred by Study Services without notification upon graduation, provided they are identical courses (i.e. same course number, title, type and ECTS). If, in urgent cases, the credits must be validated earlier, an application for recognition must be submitted in BOKUonline.
- Identical courses (i.e. same course number, title, type and ECTS) that have been completed in another BOKU degree program and are required for another BOKU degree program will be transferred by Study Services without notification ("1:1 recognition"). If the credits need to be validated earlier in urgent cases, an application for recognition must be entered in BOKUonline.

<u>Exceptions</u>: If these courses were originally taken at BOKU as part of an **non-degree study programme** or a **co-registration** or are to be recognized by a study programme for an **individual study programme**, they must be recognized with a recognition notification and an application for recognition must be entered in BOKUonline and then submitted via <u>anerkennungen@boku.ac.at</u>.

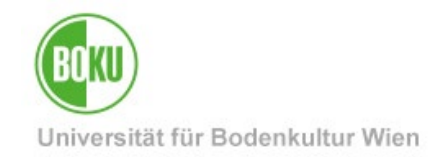

### 1.3 Input options in BOKUonline

This application allows the recording of

- Recognition applications for achievements completed at University of Natural Resources and Life Sciences, Vienna (BOKU) (2 Applications for recognition / compulsory and elective courses).
- Recognition applications for achievements completed at other educational institutions (2Applications for recognition / compulsory and elective courses).
- New achievements (achievement supplements) for free elective courses at other educational institutions (3 Achievement supplements / free elective courses).
- New achievements (achievement supplements) for compulsory and elective courses to be completed at other educational institutions in accordance with the curriculum, e.g. Medical University of Vienna, University of Veterinary Medicine Vienna, International Master's Studies, Individual Studies (3 Achievement supplements / free elective courses).

You can save the data you enter and change it as you wish until you confirm it.

Important: Please note that the Study Services do not receive an automatic notification of entries and that you must contact the Study Services via e-mail (anerkennungen@boku.ac.at) using your official @students.boku.ac.at e-mail address and inform them of your entry so that it is considered submitted.

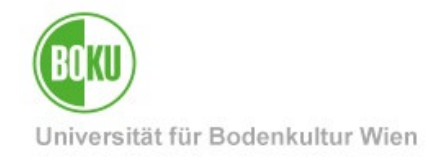

## **1.4 Procedure Recognition of compulsory and elective courses**

| Steps | Students                                                                                                    | Study services                                                                                                    |
|-------|----------------------------------------------------------------------------------------------------|----------------------------------------------------------------------------------------------------|
| 1.    | <b>Recording</b> an application for<br>recognition in BOKUonline and<br>entering the courses to be recognized<br>(examinations)                                                                                                    |                                                                                                    |
| 2.    | Inform Study Services/Examinations<br>(Recognition Department) about the<br>submission via e-mail<br>(anerkennungen@boku.ac.at)<br>including the transmission of the<br>relevant performance records<br>(e.g. course certificates, transcript of<br>records) by uploading the documents<br>to BOKUdrive and inserting the<br>BOKUdrive link in the e-mail.<br>Instructions can be found here,<br>DO NOT send attachments. |                                                                                                    |
| 3.    |                                                                                                    | Formal examination of the application                                                                                            |
| 4.    |                                                                                                    | <b>Feedback</b> to students on further steps via<br>e-mail (improvements, requests for<br>necessary assessment/statement papers) |
| 5.    | Collecting assessment/statement<br>papers after verification and approval<br>by Study Services:<br>Printout of the application for<br>recognition incl. verification note from<br>Study Services = form(s) for<br>assessment/statement paper(s)<br>Transmission to the current course                                                                                                    |                                                                                                    |
|       | <b>instructor</b> including performance<br>records and other documents with the<br>request for content assessment and<br>statement                                                                                                    |                                                                                                    |

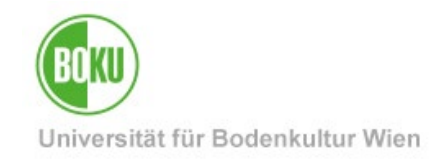

| 6.  | Transmission of all collected<br>statements including performance<br>records via e-mail<br>(anerkennungen@boku.ac.at) by<br>uploading the collected documents to<br>BOKUdrive and inserting the<br>BOKUdrive link into the e-mail.<br>Instructions can be found <u>here</u> ,<br>DO NOT send attachments. | Acceptance of the statements for the respective application                                                                                                    |
|-----|----------------------------------------------------------------------------------------------------|----------------------------------------------------------------------------------------------------|
| 7.  |                                                                                                    | <b>Decision of the Dean of Studies</b> on the<br>entire application when all necessary<br>statements have been received                                                                                    |
| 8.  |                                                                                                    | Preparation of the notification of recognition                                                                                                    |
| 9.  |                                                                                                    | <b>Transmission of</b> the <b>recognition</b><br><b>notification</b> by e-mail to the BOKU e-mail<br>address.                                                                                              |
| 10. | Verification of the notification and, if necessary, <b>waiver of appeal</b> by e-mail ( <u>anerkennungen@boku.ac.at</u> )                                                                                                    | <b>Legal validity</b> after expiry of the appeal period of four weeks or immediately if the appeal is waived                                                                                               |
| 11. | Valid recognitions can be found in<br>the Transcript of records.<br>You can find the original achievements<br>and examination dates in in your<br>Academic record.                                                                                                    | <b>Validation</b> of examinations after expiry of<br>the four-week appeal period or immediately<br>after waiver of appeal<br>Changes to legally recognized examinations<br>are <b>no</b> longer permitted. |

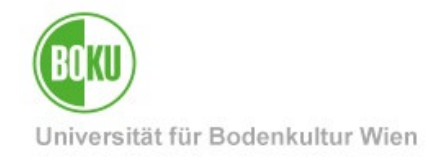

## **1.5 Procedure for Achievement supplements / free elective courses**

| Steps | Students                                                                                                    | Study services                                                                                                    |
|-------|----------------------------------------------------------------------------------------------------|----------------------------------------------------------------------------------------------------|
| 1.    | Entry of externally completed<br>achievements (examinations) from<br>other universities under <b>"New</b><br><b>achievement"</b>                                                                                                    |                                                                                                    |
|       | For free elective courses completed at BOKU, NO entries are to be made in BOKUonline.                                                                                                    |                                                                                                    |
| 2.    | Submission of final documents<br>including performance records<br>(e.g. course certificates, transcript of<br>records) via e-mail<br>(studienservices@boku.ac.at) by<br>uploading the documents to<br><b>BOKUdrive</b> and inserting the<br>BOKUdrive link in the e-mail.<br>Instructions can be found <u>here</u> ,<br>DO NOT send attachments. | <b>Verification</b> and <b>validation</b> of<br>achievements at graduation<br>If there are important reasons that make a<br>validation before graduation absolutely<br>necessary, this can also be done earlier. |
| 3     | Valid entries can be found in the transcript of records.                                                                                                    |                                                                                                    |

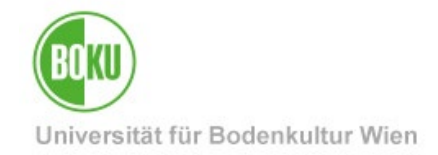

### 2 Applications for recognition / compulsory and elective courses

Please log in to BOKUonline at <u>https://online.boku.ac.at/</u> first.

### 2.1 Start an application for recognition

In BOKUonline, call up the application 'Recognitions / Achievement supplements'.

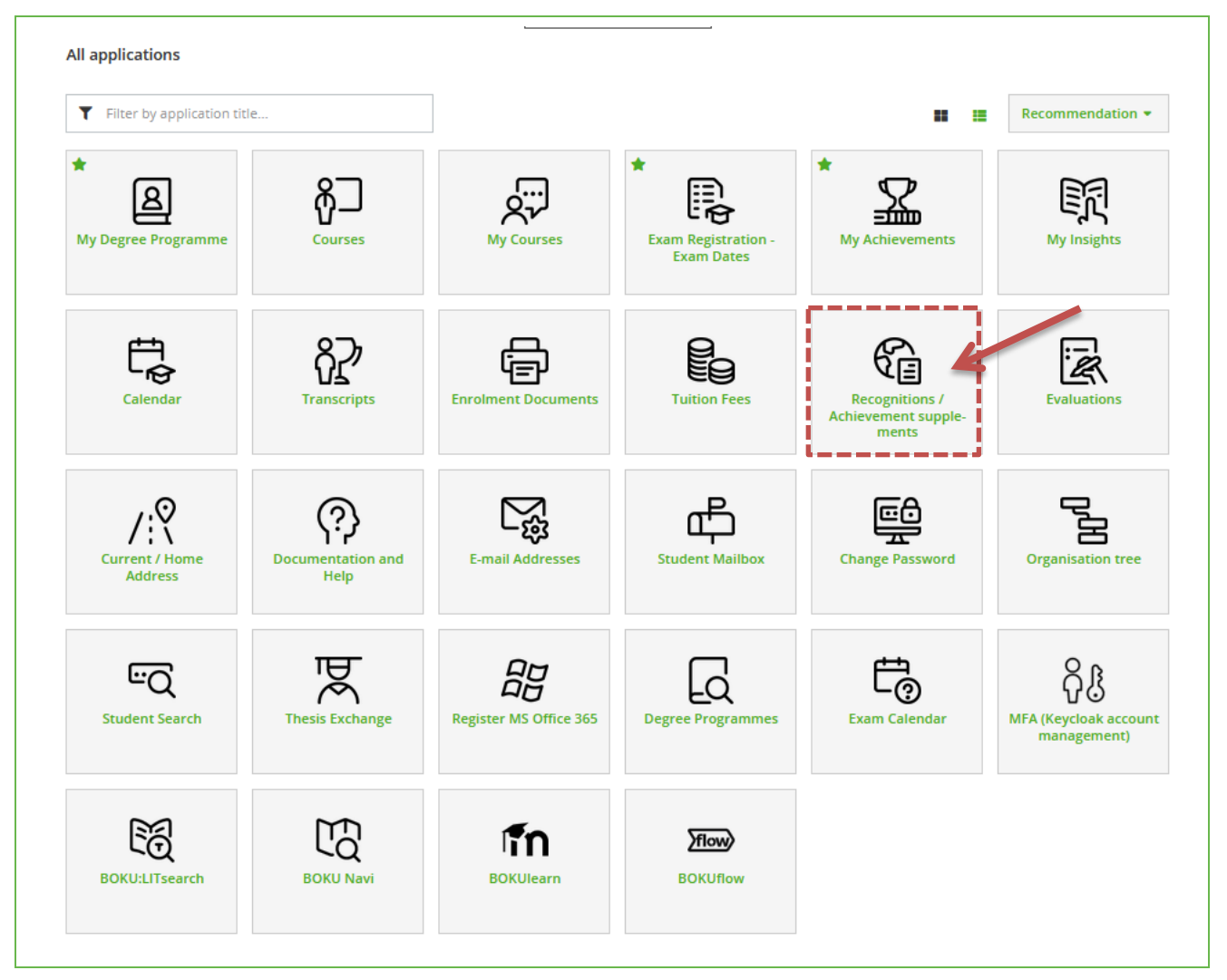

Illustration 1 Calling up the application

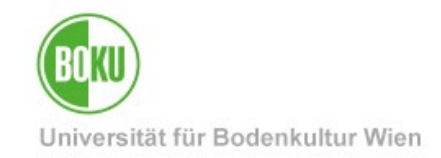

To enter a recognition, select the menu item "**Operations**" and click on "**New recognition**" to create a new recognition request.

| Percognitions / Achievement Supplements / Massachuse Achievement Supplements / Massachuse Achievement Supplement Supplement Supplement Supplement Achievement Achieveme | B() (() online                  |                                                                                                    |
|----------------------------------------------------------------------------------------------------|---------------------------------|----------------------------------------------------------------------------------------------------|
| Operations A<br>New recognition                                                                                                    | Recognitions / Achievement Supr | plements / All and a second second second second second second second second second second second second second |
| New recognition                                                                                                    | Operations 🔺                    |                                                                                                    |
| C notifications or certificates available.                                                                                                    | New recognition                 |                                                                                                    |
| New achievement                                                                                                    | New achievement                 | rtificates available.                                                                                           |

#### Illustration 2 Creating a new recognition

Enter one application per educational institution. The recognitions of an educational institution should be submitted collectively if possible. Within the application, enter a separate item for each recognition.

| ]])([] online                  |                                                                                                  |
|--------------------------------|--------------------------------------------------------------------------------------------------|
| A Enter Decognition            | Baramatare ( Anna Anna Anna Anna Anna Anna Anna An                                               |
|                                |                                                                                                  |
| Select ( Parameters ) 🔻        | Cancel/Close                                                                                     |
|                                |                                                                                                  |
| General                        |                                                                                                  |
| Studies                        | IIH 033 217 2311 SDO Bachelvetudium: Labanemittal. und Biotachnologia (1162002)                  |
| Type of recognition            | General recognition                                                                              |
| File number                    |                                                                                                  |
| Dean's office number           |                                                                                                  |
| Note                           |                                                                                                  |
| <b>Educational institution</b> | Please select                                                                                    |
|                                |                                                                                                  |
| Brief guide                    |                                                                                                  |
| . Stop 1. In princ             | into colory the vector sities time "Concern vector sities"                                       |
| • Step 1: in princ             | ipre, serect the recognition type - General recognition .                                        |
| • Step 2: Fill in tr           | re study, educational institution and date of recognition (- today's ddte) fields and save this. |
| • Step 3: Select t             | ne menu item select (rarameters) / rositions to enter the desired Courses.                       |
| Date of recognition            | nac DD.MM.YYYY                                                                                   |
|                                | Save Cancel/Close                                                                                |
|                                |                                                                                                  |

Illustration 3 The mask for the recognition block

The following mandatory fields must be completed:

- Study
- Type of recognition ("General recognition")
- Educational institution
- Recognition date (today's date)

### File number, Dean's office number and Note are NOT to be filled in!

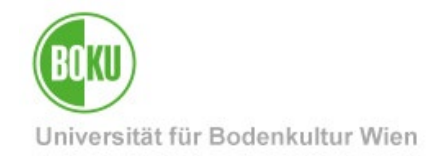

Under educational institution you can select BOKU for internal courses (first entry "Universität für Bodenkultur Wien") or another educational institution for external achievements.

| Select ( Parameters ) 🔻               | Cancel/Close                                          |                      |                             |
|---------------------------------------|-------------------------------------------------------|----------------------|-----------------------------|
|                                       | -                                                     |                      |                             |
| General                               |                                                       |                      |                             |
| Studies                               | UH 033 217 2311 SPO Bachelorstudium: Lebensmittel- ur | nd Biotechnologie (U | IG2002) ×                   |
| Type of recognition                   | General recognition ~                                 | la biotoannonogio (o |                             |
| File number                           |                                                       |                      |                             |
| Dean's office number                  |                                                       |                      |                             |
| Note                                  |                                                       |                      |                             |
| Educational institution               | Universität für Bodenkultur Wien                      |                      | ]                           |
|                                       |                                                       | Q,                   |                             |
|                                       | Universität für Bodenkultur Wien                      | ^                    |                             |
| Brief guide                           | ALB Sportuniversität Tirana                           |                      |                             |
|                                       | ALB Universiteti Bujqesor i Tiranes                   |                      |                             |
| • Step 1: In princi                   | ARG Universidad Nacional de Córdoba                   |                      |                             |
| • Step 2: Fill in the                 | ARG Universidad Nacional de Cuyo                      |                      | date) fields and save this. |
| <ul> <li>Step 3: Select th</li> </ul> | AUS Deakin University                                 |                      | sired courses.              |
|                                       | AUS Flinders University Adelaide                      |                      |                             |
| Date of recognition                   | AUS La Trobe University                               | ~                    |                             |

Illustration 4 Selection of the educational institution

The entries are sorted by three-digit ISO country code, e.g. AUT for Austria or DEU for Germany. You can filter the entries by entering a part of the name.

| Educational institution | Universität für Bodenkultur Wien                                                           |              |
|-------------------------|--------------------------------------------------------------------------------------------|--------------|
| <                       | AUT                                                                                        | ٩            |
|                         | AUT Akademie der bildenden Künste Wien                                                     | ^            |
| Adapt politic           | AUT Alpen-Adria-Universität Klagenfurt                                                     |              |
|                         | AUT Anton Bruckner Privatuniversität                                                       |              |
| - Shap t in scienci     | AUT Austrian Institute of Technology                                                       |              |
| - Way I Million do      | AUT Austrian Institute of Technology                                                       |              |
| - King di Milain sh     | AUT Bergheidengasse - Höhere Bundeslehranstalt für Tourismus<br>und wirtschaftliche Berufe |              |
| man of manual sec.      | AUT Berufliche oder außerberufliche Qualifikationen                                        | $\checkmark$ |

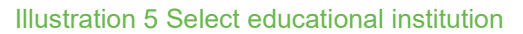

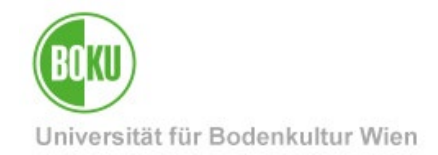

If the required educational institution is missing, select "Fremde Bildungseinrichtung - foreign educational institution". The Study Services will add the educational institution.

| <b>Educational institution</b> | Please select                                                           |   |
|--------------------------------|-------------------------------------------------------------------------|---|
|                                | foreign ed                                                              | Q |
|                                | YY Fremde Bildungseinrichtung - <u>foreign ed</u> ucational institution |   |

Illustration 6 Select external educational institution

Please enter the current date ("Today") as the **recognition date** (format DD.MM.YYYY) and save.

### 2.2 Calling up and filling in the application for recognition

You will now find the new created recognition application on the overview page.

| BOKU online<br>Recognitions / Achievement Supplem<br>Operations ▼ | ients / 🦇 👘 |                      |            | The<br>can<br>on T   | recognition block<br>be edited by clicking<br>itle or Positions. |
|-------------------------------------------------------------------|-------------|----------------------|------------|----------------------|------------------------------------------------------------------|
| Recognitions                                                      |             |                      |            | 1                    |                                                                  |
| Type of recognition                                               | File number | Dean's office number | Date       | Positions -          |                                                                  |
|                                                                   |             |                      |            | All/OK stud./OK BOKU | i                                                                |
| Bachelorstudium; Lebensmittel- und Biotechnologie (UG2            | 002)        |                      |            |                      |                                                                  |
| Automatically entered equivalent course                           |             |                      | AX 2021    | 1/1/1                | Unversität für Bodenkultur Wien                                  |
| General recognition                                               |             |                      | 16.45 2021 | 1/1/1                | Universität für Bodenkultur Wien                                 |
| Masterstudium; Biotechnology (UG2002)                             |             |                      |            |                      | 1                                                                |
| General recognition                                               |             |                      | 2022       | 14/14/14             | Universität für Bodenkultur Wien                                 |
| General recognition                                               |             |                      | 2023       | 1/1/1                | Universität für Bodenkultur Wien                                 |
| General recognition                                               |             |                      | 2023       | 1/1/1                | Universität für Bodenkultur Wien                                 |
| Automatically entered equivalent course                           |             |                      | 2023       | 1/1/1 /              | Universität für Bodenkultur Wien                                 |
| General recognition                                               |             |                      | 2023       | 1/1/1                | Universität für Bodenkultur Wien                                 |
| General recognition                                               |             |                      | 03.06.2024 | 0/0/0                | Universität für Bodenkultur Wien                                 |
|                                                                   |             |                      |            |                      |                                                                  |

Illustration 7 Overview with new created entry

Click on the link "0 / 0 / 0" (means: 0 positions deposited, 0 confirmed by the student, 0 confirmed by Study Services) in the column **'Positions'** of the previously created recognition application.

Depending on the selected educational institution, different further options will appear.

a) If "Universität für Bodenkultur Wien" was selected as the educational institution (if a course completed at BOKU is to be recognized for another course at BOKU): A list of all selectable achievements appears. Simply click on the completed course(s) that will be used for this recognition position (click on the course title in the "Title" column). The verification will then appear as selected (green tick) and then close the window.

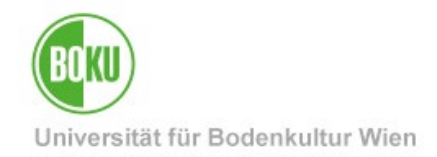

**b) If another institution was selected as the educational institution** (if a course completed at another educational institution to be recognized for a course at the BOKU University): The data must be entered and saved in the input window according to the transcript of the other educational institution.

**Important**: A separate, new item must be created within the application for each recognition resp. comparison of achievements.

Note: In the same position, several achievements/courses can be listed both for the completed achievements and for the BOKU courses to be recognized, provided that they belong together in terms of content and scope. Several courses for several courses in the same position are therefore only to be entered if they cannot be separated thematically.

### 2.2.1 Recognition of course examinations completed at the BOKU University

#### 2.2.1.1 New position - Recording of completed BOKU course(s)

| Select ( Parameters ) 🔺                                   | Cancel/Close                                                                                                    |
|-----------------------------------------------------------|----------------------------------------------------------------------------------------------------|
| Parameters                                                |                                                                                                    |
| <b>Genera</b><br>Positions                                |                                                                                                    |
|                                                           | UH 066 418 22U_SPO Masterstudium; Biotechnology (UG2002) 🗸                                                                                                    |
| Type of recognition                                       | General recognition V                                                                                                    |
| Dean's office number                                      |                                                                                                    |
| Note                                                      |                                                                                                    |
| Educational institution                                   | Universität für Bodenkultur Wien                                                                                                    |
| Brief guide<br>• Step 1: In princ<br>• Step 2: Fill in th | iple, select the <b>recognition type "General recognition"</b> .<br>1e Study, educational institution and date of recognition (= today's date) fields and save this.<br>he <b>menu item "Select (Parameters)" / "Positions"</b> to enter the desired courses. |
| • Step 3: Select t                                        |                                                                                                    |

First choose "Select (Parameters)" and then "Positions".

#### Illustration 8 Creation of the positions

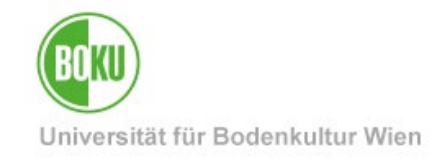

You can now create a "New position" under "Operations".

| B() (() online                           |                                                                                                    |
|------------------------------------------|----------------------------------------------------------------------------------------------------|
| Recognition Posit<br>General recognition | ions / 1999 - 1999 - 19 |
| Select ( Positions ) 🔻                   | Operations  Carcel/Close                                                                                                    |
| The selected application do              | New position<br>les not have any items at the moment.                                                                                                    |
| Please select the menu iten              | n "Operations" / "New position" to create a new recognition position.                                                                                                    |

Illustration 9 Create new position

| Â     | BOKU online<br>Enter Recognition Positions / Active Statements<br>General recognition of 03.06.2024<br>Cancel/Close                                                                                                    |
|-------|----------------------------------------------------------------------------------------------------|
|       | Create new position                                                                                                    |
| Bri   | ief guide                                                                                                    |
| (alro | <ul> <li>Please enter a separate item for each recognition within this application.</li> <li>A position includes both the completed course(s) and the BOKU course(s) to be recognised. Please include both parts in each item.</li> <li>An application for recognition can have several positions for each course. There is no need to submit a seperate application for each course.</li> <li>E.g. Position 1: Course 123.456 ABC to be recognised for the desired courses 456.789 DEF</li> <li>E.g. Position 3: Course 123.456 ABC and 345.678 DEF to be recognised for the desired courses 456.789 GHI</li> <li>E.g. Position 3: Course 123.456 ABC and 345.678 DEF to be recognised for the desired courses 456.789 GHI</li> <li>Once you have entered a position in full, please do not forget to save it before opening a new position.</li> </ul> |
| WIII  | be recognised for the ( <b>desired</b> ) BORU course(s) add                                                                                                    |
|       |                                                                                                    |
|       | Save and Close Cancel                                                                                                    |
|       |                                                                                                    |

Illustration 10 Add already completed course / already completed performance

Click on the title of the desired achievement to choose the course.

| BOKU Enlino                                                                                                    |    |   |   |         |            | longinia ( |
|----------------------------------------------------------------------------------------------------|----|---|---|---------|------------|------------|
| Un staate fan armein teen waar de plan depen<br>of staate fan de plan de plan de plan de plan de plan de plan de plan de plan de plan de plan de plan de plan de<br>de plan de plan de plan de plan de plan de plan de plan de plan de plan de plan de plan de plan de plan de plan<br>UH 066 75003 224 Anima de la culture | VO | 2 | 2 | 2022/23 | 2458 2023  | \$         |
| 418                                                                                                    |    | - | - | LOLDIED | LU-OFFECTO | <u></u>    |
| UH 066 790398 21W Antibody engineering<br>418                                                                                                    | VO | 3 | 3 | 2021/22 | 2022       | N.         |
| UH 066 790398 21W Antibody engineering 🕡<br>417                                                                                                    | VO | 3 | 3 | 2021/22 | 12.82,2022 | 2.49       |
| UH 066 851314 21W Applied mathematics and biostatistics 🍘<br>417                                                                                                    | VO | 2 | 2 | 2021/22 | 意意2022     | 1 🚱        |

#### Illustration 11 Select completed course

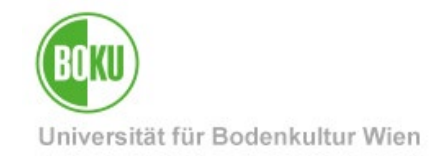

You can then close the window to continue.

| BOKU online<br>Select Achievement / Select Achievement /            | The des<br>exam ha | sirections b | d cou<br>been | irse /  |      |
|---------------------------------------------------------------------|--------------------|--------------|---------------|---------|------|
| 217<br>JH 066 790318 22W A selected for item                        | close th           | e w          | indov         | W.      | 2023 |
| 418 Animal cell culture I<br>UH 066 790398 21W Antibody engineering | VO                 | 3            | 3             | 2022/23 | 2022 |
| 418                                                                 |                    |              |               |         |      |

Illustration 12 course selected, close

The selected courses now appear in the overview. Now you can select the BOKU courses for which the completed courses are to be recognized.

| BOKU online     Enter Recognition Positions /      General recognition of 03.06.2024     Cancel/Close                                                                                                    |                                                                                                    |                                                                                                    |                                                                                                    |                                                           |                   |
|----------------------------------------------------------------------------------------------------|----------------------------------------------------------------------------------------------------|----------------------------------------------------------------------------------------------------|----------------------------------------------------------------------------------------------------|-----------------------------------------------------------|-------------------|
| Brief guide                                                                                                    | Create new po                                                                                                    | osition                                                                                                    | The com                                                                                                    | pleted cours                                              | se                |
| <ul> <li>Please enter a separate item for each recognit</li> <li>A position includes both the completed course</li> <li>An application for recognition can have severa         <ul> <li>E.g. Position 1: Course 123.456 ABC to b</li> <li>E.g. Position 2: Course 123.456 ABC to b</li> <li>E.g. Position 3: Course 123.456 ABC and</li> <li>Once you have entered a position in full</li> </ul> </li> </ul> | ion within this application<br>e(s) and the BOKU course<br>Il positions for each course<br>e <b>recognised</b> for the <b>des</b><br>e <b>recognised</b> for the des<br>345.678 DEF to be <b>recog</b><br>, please do not forget to s                                                                                                    | n.<br>(s) to be recognis<br>se. These is no ne<br>irred course 456.<br>if ed courses 345.<br>nised for the des<br>save it before ope | ed. Please include both<br>ed to submit a seperat<br>789 DEF<br>678 DEF and 456.789 (<br>sired courses 456.789 (<br>ening a new position. | n parts in each iter<br>e application for e<br>GHI<br>GHI | n.<br>ach course. |
| (already completed) course(s) to be recognised add                                                                                                    | and the second second se |                                                                                                    |                                                                                                    |                                                           |                   |
| Course/subject                                                                                                    | Date of examination                                                                                                    | BOKU<br>assessment                                                                                                    | Recognised as per                                                                                                    | ECTS credits                                              | Delete            |
| will be recognised for the ( <b>desired</b> ) BOKU course(s) ad                                                                                                    |                                                                                                    |                                                                                                    |                                                                                                    |                                                           |                   |

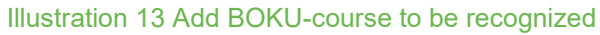

#### 2.2.1.2 Assignment of the BOKU-course to be recognized

Click on **"add"** to assign the BOKU course to be recognized from your studies. You get straight to the structure of your degree program (in the respective curriculum version).

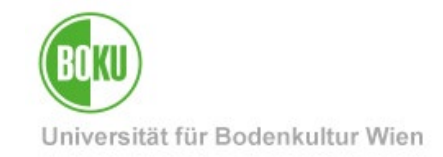

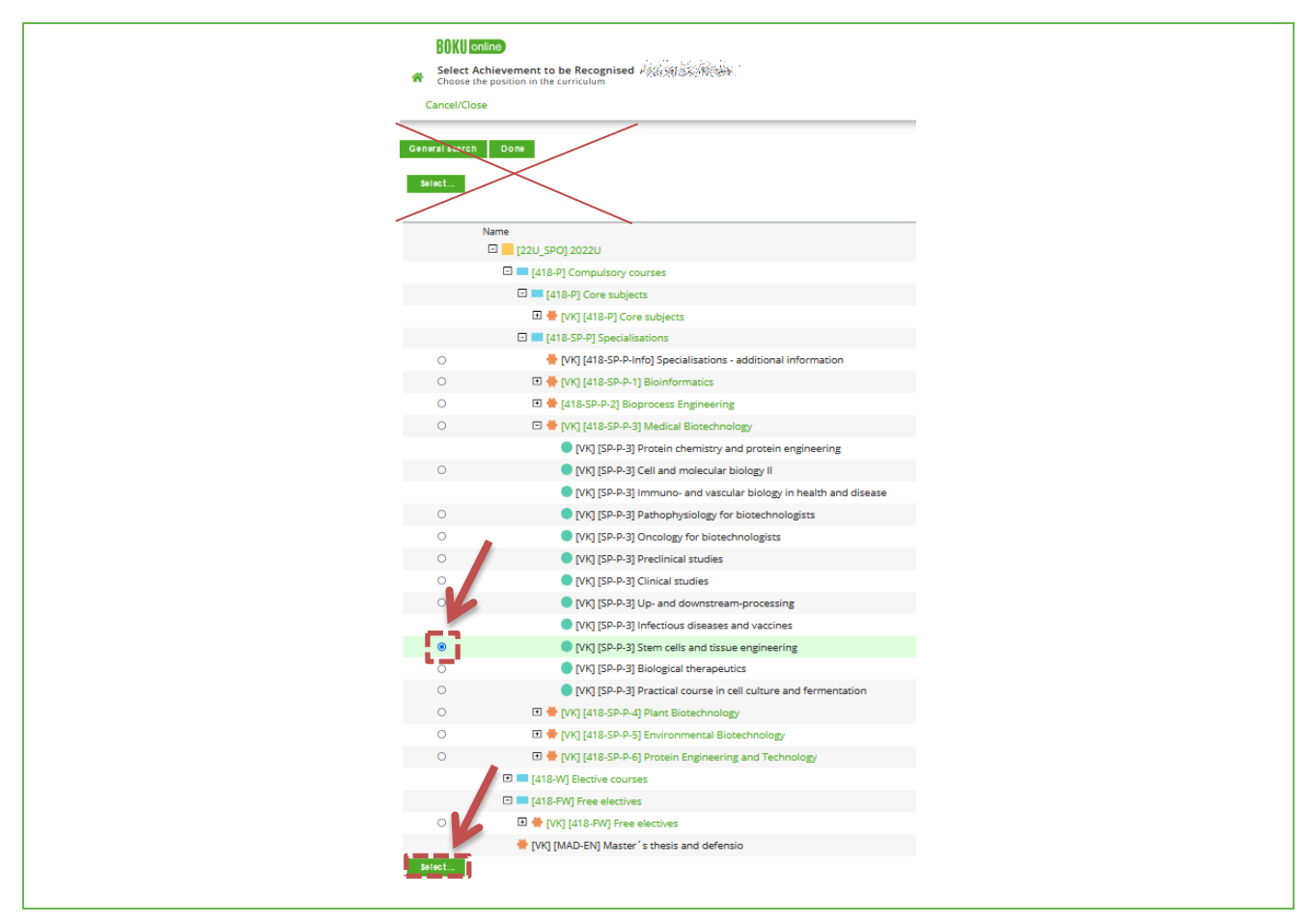

#### Illustration 14 Selection of BOKU-course to be recognized in the curriculum

To do this, select the desired course under the respective node in your curriculum. Finally, click on "**Select**" at the bottom. Now select the course from the respective semester.

**Important:** Please make sure that you select the course from the semester (winter or summer semester) of the **current** academic year in which it is actually held. Otherwise, an incorrect course number beginning with "A" will be displayed.

| ≡                   |                                                                                                    |                 |
|---------------------|----------------------------------------------------------------------------------------------------|-----------------|
| *                   | Add certificate to be recognised / another constants and the General recognition of 03.06.2024                             | Q               |
| to bu<br>Se<br>Asse | e added AXXXXX Stem cells and tissue engineering (0SH FA, SS 2023)<br>emester 2023/24 S v<br>essment v<br>Choose others Ad | /24)<br>d Close |

#### Illustration 15 Do not dial A numbers

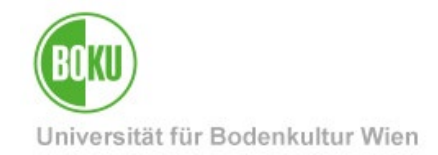

By selecting the correct semester (in the academic year of your application), the **correct course number** will appear.

| Add Gener   | al recognition of 03.06.2024                                 |   |
|-------------|--------------------------------------------------------------|---|
| to be added | 790367 Stem cells and tissue engineering (3SH VO, WS 2023/ 🔻 |   |
| Semester    | 2023/24 W 🗸                                                  |   |
| Assessment  | 2025/26 S                                                    |   |
|             | 2025/26 W                                                    | 1 |
| Choose      | 2024/25 S Add Close                                          |   |
|             | 2024/25 W                                                    |   |
|             | 2023/24 S                                                    |   |
|             | 2023/24 W                                                    |   |
|             |                                                              |   |

Illustration 16 Semester selection - correct course number appears

#### Click on "Add".

| BOKU online     Enter Recognition Positions / General recognition of 03.06.2024     Cancel/Close                                                                                                    |                                                                                                    |                                                                                                    |                                                                                                    |                                                                                               |                   |
|----------------------------------------------------------------------------------------------------|----------------------------------------------------------------------------------------------------|----------------------------------------------------------------------------------------------------|----------------------------------------------------------------------------------------------------|-----------------------------------------------------------------------------------------------|-------------------|
|                                                                                                    | Edit po                                                                                                    | sition 1                                                                                                    |                                                                                                    |                                                                                               |                   |
| Brief guide                                                                                                    |                                                                                                    |                                                                                                    |                                                                                                    |                                                                                               |                   |
| <ul> <li>Please enter a separate item for each recognit</li> <li>A position includes both the completed course</li> <li>An application for recognition can have severa</li> <li>E.g. Position 1: Course 123.456 ABC to b</li> <li>E.g. Position 2: Course 123.456 ABC to b</li> <li>E.g. Position 3: Course 123.456 ABC and</li> <li>Once you have entered a position in ful</li> </ul> | tion within this appli<br>e(s) and the BOKU co<br>al positions for each<br>be <b>recognised</b> for th<br>be <b>recognised</b> for th<br>d 345.678 DEF to be <b>r</b><br>l, please do not forg | cation.<br>burse(s) to be re-<br>course. There is<br>e <b>desired</b> cours<br>e desired cours<br>recognised for<br>et to save it befo | cognised. Please inclu<br>s no need to submit a s<br>e 456.789 DEF<br>es 345.678 DEF and 45<br>the <b>desired</b> courses 45<br>ore opening a new pos | de both parts in each iter<br>seperate application for e<br>6.789 GHI<br>56.789 GHI<br>ition. | n.<br>ach course. |
| (already completed) course(s) to be recognised add                                                                                                    |                                                                                                    |                                                                                                    |                                                                                                    |                                                                                               |                   |
| Course/subject Da                                                                                                    | ate of examination                                                                                                    | BOKU                                                                                                    | Recognised as per                                                                                                    | ECTS credits                                                                                  | Delete            |
| 790318 Animal cell culture; VO 2SH W 2022/23                                                                                                    | .23<br>2010.23                                                                                                    | а;                                                                                                    |                                                                                                    | 2                                                                                             | 8                 |
| will be recognised for the ( <b>desired</b> ) BOKU course(s) ac<br><b>Course/subject</b><br>* 790367 Stem cells and tissue engineering; VO 35H 1                                                                                                    | id<br>W 2023/24 <b>0</b>                                                                                                    |                                                                                                    | BOKU<br>assessment<br>E mit Erfolg teilgenon                                                                                                    | Delete                                                                                        |                   |
|                                                                                                    |                                                                                                    |                                                                                                    |                                                                                                    |                                                                                               |                   |
|                                                                                                    |                                                                                                    |                                                                                                    | Save                                                                                                    | and Close Cancel                                                                              |                   |

#### Illustration 17 Select assessment

The ECTS-weighted average grade is entered for the course to be recognized. You can also enter "Q Keine Beurteilung" (no assessment) or "E mit Erfolg teilgenommen" (successfully completed); the average grade will be determined by Study Services.

Important: Please check your entries again.

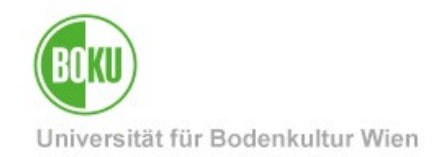

Incorrect entries can be removed using the trash can symbol in the "Delete" column. If everything is correct, save and you will see an overview of the position again.

The next steps can be found further below at point **2.2.3 Verification and confirmation of positions**.

### 2.2.2 Recognition of achievements of other educational institutions

#### 2.2.2.1 New position - Recording of completed services

To create a new **application for recognition**, please see **2.1 Start an application for recognition** 

Click on the link under the "Positions" column of the previously created new application.

| Operations ▼         Recognitions       Type of recognition       Plie number       Date       Positions       Educational institution         Bachelorstudium; Lebensmittel- und Biotechnologie (UG2002)       File number       Date       2021       1/1/1       Universität für Bodenkultur V         Bachelorstudium; Biotechnology (UG2002)       1/1/1       Universität für Bodenkultur V         Masterstudium; Biotechnology (UG2002)       1/1/1       Universität für Bodenkultur V                                                                                                    | BOKU online<br>Recognitions / Achievement Supplement       | s / meene Samelaa |                      |            |                      |                                  |
|----------------------------------------------------------------------------------------------------|------------------------------------------------------------|-------------------|----------------------|------------|----------------------|----------------------------------|
| Recognitions         Type of recognition       File number       Date       Positions       Educational institution         All/OK stud./OK BOKU         Bachelorstudium; Lebensmittel- und Biotechnologie (UG2002)       I       1/1/1       Universität für Bodenkultur V         General recognition       Image: Colspan="2">Image: Colspan="2">Image: Colspan="2">Colspan="2">Colspan="2">Colspan="2">Colspan="2">Colspan="2">Colspan="2">Colspan="2">Colspan="2">Colspan="2"         Masterstudium; Lebensmittel- und Biotechnologie (UG2002)       Image: Colspan="2">Image: Colspan="2"       Image: Colspan="2">Image: Colspan="2"       Image: Colspan="2">Colspan="2"       Image: Colspan="2"       Image: Col | Operations 👻                                               |                   |                      |            |                      |                                  |
| Type of recognition         File number         Dean's office number         Date         Positions         Educational institution           Bachelorstudium: Lebensmittel- und Biotechnologie (UG2002)                                                                                                    | Recognitions                                               |                   |                      |            |                      |                                  |
| All/oK stud./oK BOKU         Bachelorstudium: Lebensmittel- und Biotechnologie (UG2002)                                                                                                    | Type of recognition                                        | File number       | Dean's office number | Date       | Positions            | Educational institution          |
| Bachelorstudium: Lebensmittel- und Biotechnologie (UG2002)         General recognition       ??       2021       1 / 1 / 1       Universität für Bodenkultur V         Automatically entered equivalent course       & 2021       1 / 1 / 1       Universität für Bodenkultur V         Masterstudium: Biotechnology (UG2002)       Biotechnology (UG2002)       Biotechnology (UG2002)       Biotechnology (UG2002)                                                                                                    |                                                            |                   |                      |            | All/OK stud./OK BOKU |                                  |
| General recognition     1/1/1     Universität für Bodenkultur V       Automatically entered equivalent course     1/1/1     Universität für Bodenkultur V       Mosterstudium: Biotechnology (UG2002)     1/1/1     Universität für Bodenkultur V                                                                                                    | Bachelorstudium; Lebensmittel- und Biotechnologie (UG2002) |                   |                      |            |                      |                                  |
| Automatically entered equivalent course & 2021 1 / 1 / 1 Universität für Bodenkultur V                                                                                                    | General recognition                                        |                   |                      | 2021       | 1/1/1                | Universität für Bodenkultur Wien |
| Masterstudium; Biotechnology (UG2002)                                                                                                    | Automatically entered equivalent course                    |                   |                      | 2021       | 1/1/1                | Universität für Bodenkultur Wien |
|                                                                                                    | Masterstudium; Biotechnology (UG2002)                      |                   |                      |            |                      |                                  |
| General recognition 2022 14/14/14 Universität für Bodenkultur V                                                                                                    | General recognition                                        |                   |                      | 2022       | 14/14/14             | Universität für Bodenkultur Wien |
| General recognition 1/1/1 Universität für Bodenkultur V                                                                                                    | General recognition                                        |                   |                      | 2023       | 1/1/1                | Universität für Bodenkultur Wien |
| General recognition 1/1/1 Universität für Bodenkultur V                                                                                                    | General recognition                                        |                   |                      | 2023       | 1/1/1                | Universität für Bodenkultur Wien |
| Automatically entered equivalent course 2023 1/1/1 Untersität für Bodenkultur V                                                                                                    | Automatically entered equivalent course                    |                   |                      | 1 2023     | 1/1/1                | Undersität für Bodenkultur Wien  |
| General recognition 2/1/1 Universität für Bodenkultur V                                                                                                    | General recognition                                        |                   |                      | 2023       | 1/1/1                | Universität für Bodenkultur Wien |
| General recognition 03.06.2024 0/0/0 Technische Universität Münc                                                                                                    | General recognition                                        |                   |                      | 03.06.2024 | 0/0/0                | Technische Universität München   |

Illustration 18 Selection of recognition block

You can now enter a "New position" under "Operations".

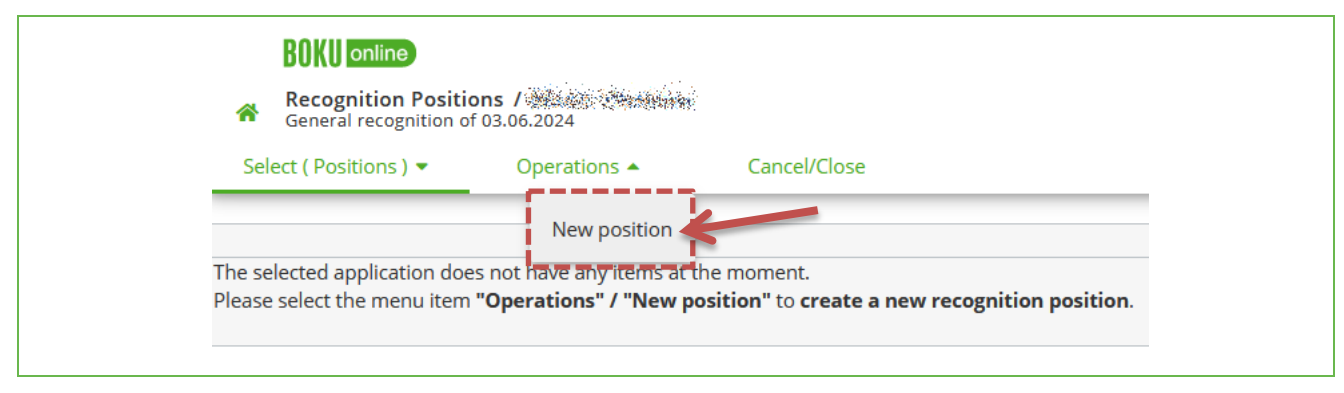

Illustration 19 Insert New position

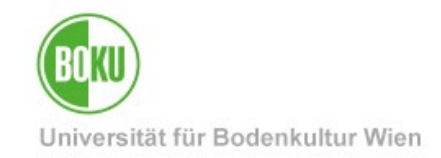

### Start with the completed achievement.

| Cancel/Close                                                                                                    |
|----------------------------------------------------------------------------------------------------|
| Create new position                                                                                                    |
| Brief guide                                                                                                    |
| <ul> <li>Please enter a separate item for each recognition within this application.</li> <li>A position includes both the completed course(s) and the BOKU course(s) to be recognised. Please include both parts in each item.</li> <li>An application for recognition can have several positions for each course. There is no need to submit a separate application for each course.         <ul> <li>E.g. Position 1: Course 123.456 ABC to be recognised for the desired course 456.789 DEF</li> <li>E.g. Position 2: Course 123.456 ABC to be recognised for the desired courses 345.678 DEF and 456.789 GHI</li> <li>E.g. Position 3: Course 123.456 ABC and 345.678 DEF to be recognised for the desired courses 456.789 GHI</li> <li>Once you have entered a position in full, please do not forget to save it before opening a new position.</li> </ul> </li> <li>(already completed) course(s) to be recognised and the save it before opening a new position.</li> </ul> |
| will be recognised for the ( <b>desired</b> ) BOKU course(s) add           Save and Close         Cancel                                                                                                    |
| Illustration 20 Adding the completed achievement                                                                                                    |

Enter your externally completed achievement.

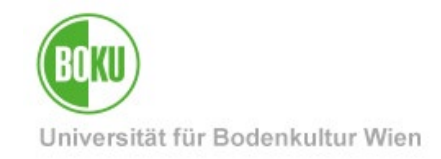

| Select External Achieve<br>General recognition of 03.00<br>Cancel/Close | <b>ment /</b><br>6.2024          |
|-------------------------------------------------------------------------|----------------------------------|
| Course number                                                           | 123456                           |
| Name                                                                    | Kurs Titel                       |
| Name (English)                                                          | Course Title                     |
| Торіс                                                                   | max. 2000 characters             |
| Topic (English)                                                         | max. 2000 characters             |
| Hours/week                                                              | 2                                |
| ECTS credits                                                            | 2                                |
| Date of examination (DDMMYYYY)                                          | 29.03.2024                       |
| Original grade                                                          | 1                                |
| Type of course                                                          | Lecture v                        |
| Academic year                                                           | 2023/24 🗸                        |
| Duration of course                                                      | Semester v                       |
|                                                                         | Save Save and Close Cancel/Close |

Illustration 21 Recording an externally completed achievement

**Important**: Please only enter details which are specified in your performance records (e.g. course certificates, transcript of records). **The fields framed in yellow are important**. Otherwise, please leave them blank (e.g. if no English designations are given in the transcript).

#### Nothing needs to be entered for "Topic".

If both **weekly hours** and **ECTS** are listed on your transcript, then both fields must be filled in. However, if only one of the two details is available, only the corresponding field must be filled in and the other left blank.

The **examination date** must be filled in. If your transcript only states one semester and no examination date, enter the date of the official end of the semester instead.

Enter the original grade according to the transcript.

Select the **course type** according to the transcript. If the course type indicated on the transcript is not available in the list, or if no course type is indicated on the transcript, select **"not available".** 

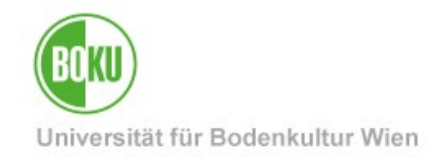

The academic year must match the examination date entered.

Then click on "Save" or "Save and close".

Repeat your entries until you have entered all achievements that are to be recognized for a BOKU course.

#### Note:

For the recognition of achievements completed at a vocational secondary school (BHS), the following applies: Within the same item, enter **each school year** in which the completed subject took place. If only semester certificates are available, all semesters must be entered here. Do not enter anything under "Topic". Only the weekly hours according to the timetable of the school leaving certificate are to be entered. ECTS credits do not need to be entered. The examination date must be entered according to the respective year/semester certificate. Select "not available" for course type. The academic year must correspond to the year in which the subject was completed.

### 2.2.2.2 Assignment of the BOKU-course to be recognized

The assignment of the BOKU course to be recognized is carried out in the same way as for the recognition of BOKU courses and is described in point **2.2.1.2** Assignment of the BOKU-course to be recognized to be recognized.

### 2.2.3 Verification and confirmation of positions

All items (comparisons) are now visible to you. Please check them for correctness and completeness and confirm the details.

The window should already be open, if not, you can access this view by clicking on the items in the overview.

| BOKU online Recognitions / Achievement Supplements / Achievement Supplement Supplements / Achievement Supplement Supplement Su |             |                      |                |                      |                                  |  |
|----------------------------------------------------------------------------------------------------|-------------|----------------------|----------------|----------------------|----------------------------------|--|
| Operations 💌                                                                                                    |             |                      |                |                      |                                  |  |
| Recognitions                                                                                                    |             |                      |                |                      |                                  |  |
| Type of recognition                                                                                                    | File number | Dean's office number | Date           | Positions            | Educational institution          |  |
|                                                                                                    |             |                      |                | All/OK stud./OK BOKU |                                  |  |
| Bachelorstudium; Lebensmittel- und Biotechnologie (UG20                                                                                                    | 02)         |                      |                |                      |                                  |  |
| General recognition                                                                                                    |             |                      | 2021           | 1/1/1                | Universität für Bodenkultur Wien |  |
| Automatically entered equivalent course                                                                                                    |             |                      | 2021           | 1/1/1                | Universität für Bodenkultur Wien |  |
| Masterstudium: Biotechnology (UG2002)                                                                                                    |             |                      |                |                      | •                                |  |
| General recognition                                                                                                    |             |                      | 2022           | 14/14/14             | Universität für Bodenkultur Wien |  |
| General recognition                                                                                                    |             |                      | 2023           | 1/1/1                | Universität für Bodenkultur Wien |  |
| General recognition                                                                                                    |             |                      | 2023           | 1/1/1                | Universität für Bodenkultur Wien |  |
| Automatically entered equivalent course                                                                                                    |             |                      | <b>12 2023</b> | 1/1/1 🍊              | Universität für Bodenkultur Wien |  |
| General recognition                                                                                                    |             |                      | 2023           | 1/1/1                | Universität für Bodenkultur Wien |  |
| General recognition                                                                                                    |             |                      | 03.06.2024     | 0/0/0                | Technische Universität München   |  |

Illustration 22 Click on the detailed view of the items

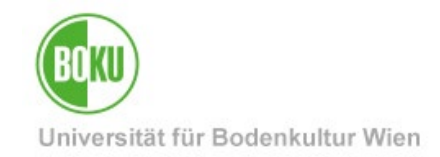

If the specified items are complete and correct, you can confirm them. Click on **"Confirm** all positions" under "**Operations"**.

| Recognition Positi                                     | <b>ons / ###################################</b> | ŝ            |
|--------------------------------------------------------|--------------------------------------------------|--------------|
| Select ( Positions ) 🔻                                 | Operations 🔺                                     | Cancel/Close |
| Order                                                  | New position                                     |              |
| Position 1<br>790318 Animal cell culture               | Print Request                                    |              |
| <b>is recognised as</b><br>790367 Stem cells and tiss. | Confirm all positions                            | 2023/24; 🕡   |

#### Illustration 23 Confirm all positions

You must now confirm with "OK".

| Online.boku.ac.at                                                                                                    |
|----------------------------------------------------------------------------------------------------|
| Do you wish to confirm that all positions have been duly entered?<br>In case of an OK these positions cannot be further edited by the<br>student. Any correction or cancellation of the confirmation for editing<br>purposes can only be done by the responsible department/person in<br>charge. For an official confirmation, please contact the recognising<br>department bringing your documents with you. |
| OK Abbrechen                                                                                                    |

#### Illustration 24 Security confirmation of the transmission

**Important:** As soon as you click on "OK", processing is complete and you can no longer edit the entries. 1 / 1 / 0 will appear in the recognition request, where the first number is the number of items you have entered. This block can only be revoked by Study Services.

| General recognition                                  | 03.06.2024 | 1 1 0 | Universität für Bodenkultur Wien |  |  |
|------------------------------------------------------|------------|-------|----------------------------------|--|--|
| Illustration 25 Confirmation appears in the overview |            |       |                                  |  |  |

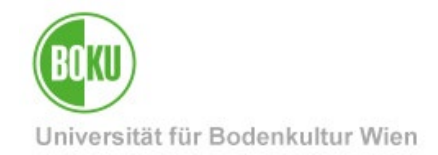

### 2.2.4 Information from Study Services

Please inform the Study Services about the entry of the recognition by sending an e-mail from your official **@students.boku.ac.at** e-mail address to <u>anerkennungen@boku.ac.at</u>.

- Please state your matriculation number and full name in the request.
- BOKU transcripts of records are retrieved by Study Services and do NOT have to be submitted. The recorded application in BOKUonline can be retrieved by Study Services, therefore it does not have to be submitted as an attachment.
- If external achievements were listed in the application, the corresponding **performance records** (e.g. course certificates, transcript of records) must be submitted.

**Important**: **Please use BOKUdrive for the submission** and DO NOT send attachments via e-mail. You can find instructions <u>here</u>. Copy the created BOKUdrive link and paste it into the e-mail to Study Services.

You will be informed of the next steps by e-mail from Study Services.

#### 2.2.5 Obtaining assessments/statements of the course instructors

Only after a **formal verification by Study Services** can you obtain content-related assessments/statements from the lecturers. If you are instructed to obtain assessments/statements from the course instructors, print out the application:

Click on the "1 / 0 / 0" link and select the "Print request" function under "Operations".

| BOKU online<br>Recognition Positi<br>General recognition c                               | ions / ################################### |              |
|------------------------------------------------------------------------------------------|--------------------------------------------|--------------|
| Select ( Positions ) 🔻                                                                   | Operations 🔺                               | Cancel/Close |
| Order                                                                                    | Print Request                              |              |
| Position 1                                                                               |                                            |              |
| 790318 Animal cell culture;                                                              | VO 2SH W 2022/23;                          |              |
| <b>is recognised as</b><br>790367 Stem cells and tissue engineering; VO 3SH W 2023/24; 🕡 |                                            |              |

Illustration 26 Print application

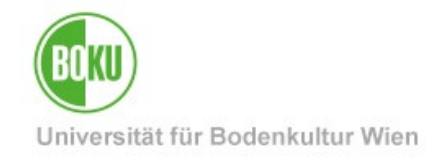

The application contains all requested recognition items (one item per page).

| Universität für Bodenkultur Wien<br>University of Natural Resources and Life Sciences, Vienna                                                                                                    | Universität für Bodenkultur Wien<br>University of Natural Resources and Life Sciences, Vienna |              |                 | X                     |  |
|----------------------------------------------------------------------------------------------------|-----------------------------------------------------------------------------------------------|--------------|-----------------|-----------------------|--|
| Matrikelnummer:<br>Studienkennzahl:<br>Studienbezeichnung:<br>Typ:<br>Bildungseinrichtung:<br>Liste der bea                                                                                                    | gy<br>chen                                                                                    | erkennun     | ngen            |                       |  |
| Reihenfolge                                                                                                    | BOKUBeurteilung                                                                               | sst          | ECTS<br>Credits | Fremd-<br>Beurteilung |  |
| Position 1<br>123456 Kurs Titel; VO<br>(Kursdauer: Semester) 2023/24<br>soll anerkannt werden für<br>790396 Introduction to programming (in Eng.); VU S<br>2023/24 (zzu _sPo) 2022/ - f41-wf Elective courses > [d19-w2]<br>Specializations in the study programme as elective courses > [SP-P-1]<br>Introduction to programming (in Eng.) | 1                                                                                             | 2,00<br>2,00 | 2,00<br>3,00    | 1                     |  |
| Wesentliche Unterschiede: JA NEIN<br>Unterlagen vorgelegt: JA NEIN                                                                                                    |                                                                                               |              |                 |                       |  |
| Stellungnahme der LVA-Leiterin oder des LVA-Leiter                                                                                                    | S:                                                                                            |              |                 |                       |  |
| Datum: Name:                                                                                                    |                                                                                               | Unters       | schrift:        |                       |  |

#### Illustration 27 Application

Please print out the entire application or save it as a PDF. The application, including performance records (e.g. course certificates, transcript of records) and any necessary proof of the content of the course(s), must be submitted to the course instructor.

If you apply for one or more courses <u>for several</u> courses in one position, all involved course instructors must sign the assessment/statement.

**Important:** Please only submit **applications that have been checked by Study Services** to the course instructor and only after being requested to do so by Study Services! Applications that do not contain a verification note from Study Services cannot be accepted.

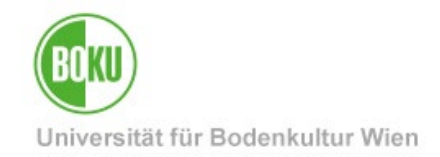

### 2.2.6 Transmission of the assessments/statements

As **soon** as all assessments/statements are available, please send them **together** with the corresponding performance records (e.g. course certificates, transcript of records) to Study Services (anerkennungen@boku.ac.at).

**Important: Please use BOKUdrive for the submission** and DO NOT send attachments via e-mail. You can find instructions <u>here</u>. Copy the created BOKUdrive link and paste it into the e-mail sent to Study Services via your official **@students.boku.ac.at** e-mail address.

### 2.2.7 Issue of the Notification of recognition

Once all the necessary assessment/statement papers have been received, the Dean of Studies decides on the entire application. A **Notification of recognition** will then be generated and sent to your BOKU e-mail address.

**Important:** If you waive your right to appeal, the notification will immediately become legally binding and your achievements will be immediately validated by Study Services. If you do not waive your right to appeal, the notification will become legally binding after the four-week appeal period has expired and your credits will be validated by Study Services. Changes to legally binding recognitions are **no** longer permitted.

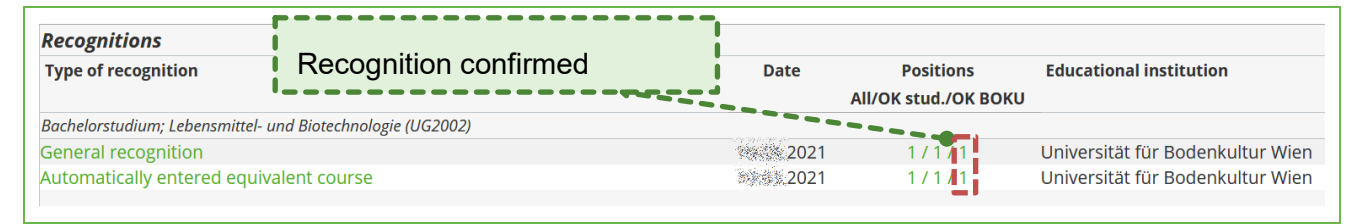

Illustration 28 Recognition confirmed

You will find your **original achievements** and examination dates in your **Academic record**. Valid **recognitions can be** found in the **transcript of records** (available via BOKUonline).

### **3** Achievement supplements / free elective courses

The registration of an achievement supplement must be carried out if an achievement from another university is to be transferred 1:1 to the degree program registered at BOKU. **No notification** is issued, the confirmation is made by the Study Services **when the degree program is completed**. Therefore, please submit the information about your entries when you graduate (--> to <u>studienservices@boku.ac.at</u>) in the course of submitting your graduation documents.

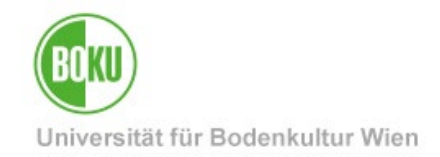

Under "New achievement" you enter

 free elective courses from other educational institutions (courses from all recognized domestic and foreign universities or colleges to the extent of the maximum number of ECTS credits provided for in the respective curriculum).

**Please note:** Free elective courses completed **at BOKU are** <u>not</u> recorded here. These are transferred by the Study Services upon graduation.

• compulsory and elective courses that must be completed <u>at other universities</u> in accordance with your curriculum (e.g. Medical University of Vienna, University of Veterinary Medicine Vienna, International Master's Programs, Individual Studies).

### 3.1 Recording a new "Achievement Supplement"

After logging in to BOKUonline, call up the application **"Recognitions / Achievement supplements"**.

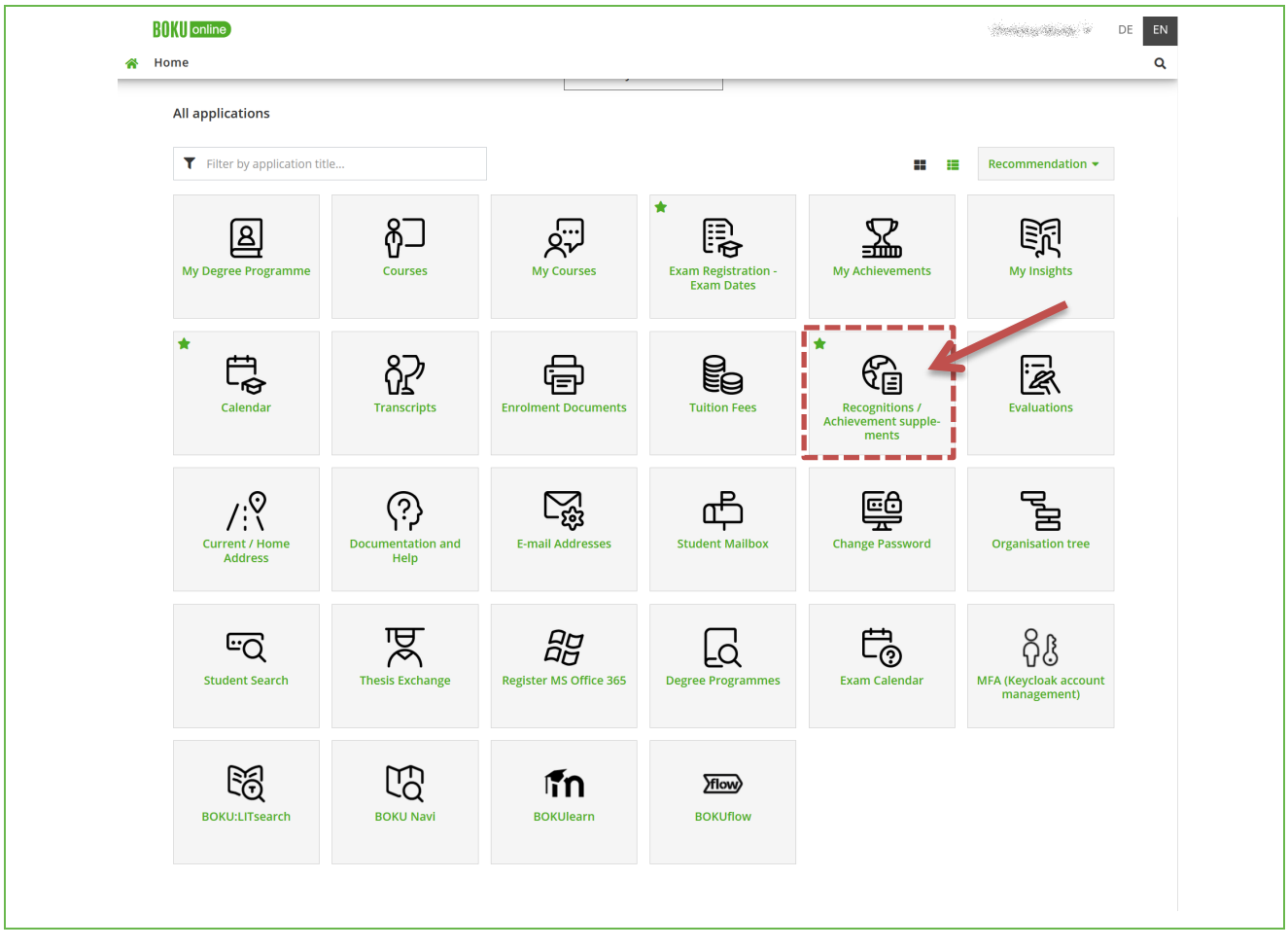

#### Illustration 29 Calling up the application

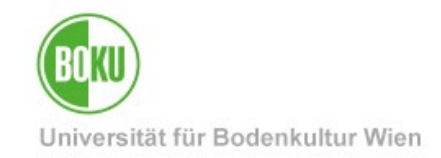

Click on "New achievement" to enter the data.

|   | BOKU online     Recognitions / Achievement Supplements /                            |
|---|-------------------------------------------------------------------------------------|
| c | Operations  New recognition not or adons or certificates available. New achievement |
|   |                                                                                     |

Illustration 30 Creating a new service

Please **only** select **"External course from another educational institution"**. BOKU courses are **<u>not</u>** recorded here.

| Bildungseinrichtung auswä      | hlen / 🛪 🖉 🖉 🖉                          |
|--------------------------------|-----------------------------------------|
| Type: Individual achievement   |                                         |
| Cancel/Close                   |                                         |
| Bildungseinrichtung auswähler  | Select the type of the new recognition. |
| O BOKU course (only for use in | exceptional cases)                      |
| O External course from another | reducational institution                |
|                                | Cancel/Close                            |

Illustration 31 Selection "External course from another educational institution"

Select the relevant degree program.

| BOKU online<br>Select curriculum / Type: Individual achievement<br>Cancel/Close                                                                                                    |
|----------------------------------------------------------------------------------------------------|
| Name of degree programme         UH 033 217 16U_SPO Bachelorstudium; Lebensmittel- und Biotechnologie (UG2002) Ende: 2021         UH 066 418 22U_SPO Masterstudium; Biotechnology (UG2002)         UH 066 417 21U_SPO Masterstudium; Lebensmittelwissenschaften utechn. (UG2002) Ende: 2022 |

#### Illustration 32 Select study program

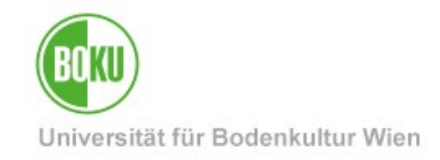

After selecting a course, the input window for entering the data opens.

| B() (() online                                   |                                                                                                    | Charles and the star -                | DE E   |
|--------------------------------------------------|----------------------------------------------------------------------------------------------------|---------------------------------------|--------|
| 😤 External achievement - parameter               | / second second second                                                                                                    |                                       | a      |
| Cancel/Close                                     |                                                                                                    |                                       | 1      |
| Studies                                          |                                                                                                    |                                       |        |
| selected UH 066 418 Masterstudium;               | Biotechnology (UG2002) v                                                                                                    |                                       |        |
|                                                  |                                                                                                    |                                       |        |
| Educational institution AUT Univ                 | /ersität Wien                                                                                                    |                                       |        |
| Restrict selection +<br>* Approva<br>In case you | (In order to narrow down the list above you can enter the nam<br>the country.)<br>I of courses from NON-postsecondary educational institutions may be rejected.<br>J do not find the desired educational institution, please contact the Study services. | e of the organisation or              |        |
| Course number 123456<br>*Name Kurs Titel         |                                                                                                    |                                       |        |
| Name (English)                                   |                                                                                                    |                                       |        |
| Topic                                            |                                                                                                    |                                       |        |
| Topic (English)<br>Hours/Week 2                  | * Fill in semester hours or ECTS                                                                                                    | ECTS credits 2                        |        |
| Date of Examination (DDMMYYYY) 29032024          |                                                                                                    | *Original grade 1                     |        |
| *Type Lecture a Duration of course Semeste       | nd seminar v                                                                                                    | *Academic Year 2023/24 →<br>Confirm ✓ |        |
| lote: The fields marked with * are mandatory     | fields.                                                                                                    |                                       |        |
|                                                  |                                                                                                    | Save and Cless                        | Cancel |
|                                                  |                                                                                                    | Save and close                        | Sancer |

Illustration 33 Recording the achievement

**Important:** Please only enter information that is specified in your performance record performance records (e.g. course certificates, transcript of records). The framed fields are important. Otherwise, please leave them blank (e.g. if no English designations are given in the transcript).

#### Nothing needs to be entered for "Topic".

If both **weekly hours** and **ECTS** are listed on your transcript, then both fields must be filled in. However, if only one of the two details is available, only the corresponding field must be filled in and the other left blank.

The **examination date** must be filled in. If your transcript only states one semester and no examination date, enter the date of the official end of the semester instead.

Enter the original grade according to the transcript.

Select the **course type** according to the transcript. If the course type indicated on the transcript is not available in the list, or if no course type is indicated on the transcript, select **"not available".** 

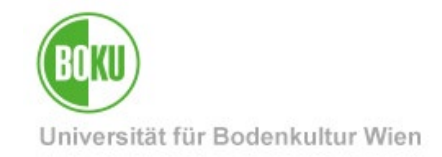

The academic year must match the examination date entered.

Check the "Confirm" box and click on "Save and close".

The following message appears if you have recorded achievements that you completed **before** being admitted to BOKU. You can simply confirm this with OK.

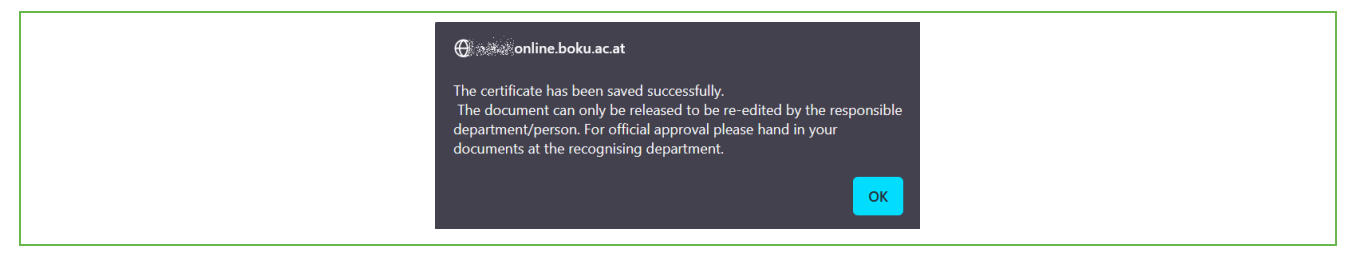

#### Illustration 34 Confirm warning

Your recorded achievement now appears in the overview.

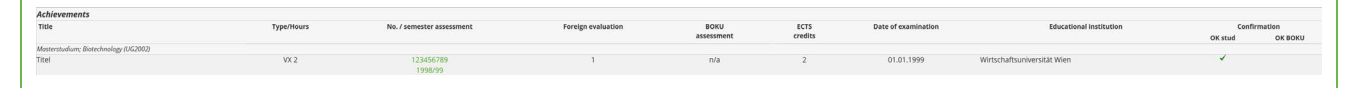

Illustration 35 Recorded of achievements - overview

Repeat the steps until you have recorded all the checks.

**Attention:** Please note that verification and validation **do not** take place **automatically**, but usually only upon graduation (see next point **3.2 Verification and validation**)

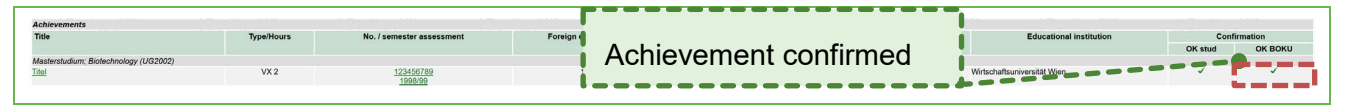

Illustration 36 Confirmation of performance

Valid transcripts of records are displayed in the **transcript of records** (available via BOKUonline).

### 3.2 Verification and validation

New achievements are usually validated at the time of graduation. The submission including transcripts of records takes place in the course of submitting your final documents to <u>studienservices@boku.ac.at</u>

If there are important reasons that make early validation absolutely necessary, this can also be done earlier. In this case, please contact the Recognition Department (<u>anerkennungen@boku.ac.at</u>) and submit the performance records.

**Important: Please use BOKUdrive for the submission** and DO NOT send attachments via e-mail. You can find instructions <u>here</u>. Copy the created BOKUdrive link and paste it into the e-mail sent to Study Services via your **@students.boku.ac.at** e-mail address.

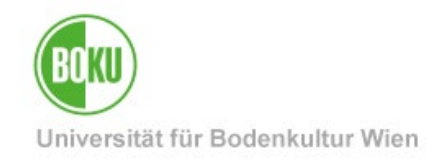

## **History**

Last change: 5. July 2024

The **current version** of this documentation can be found on the BOKU-IT service pages at <a href="https://boku.ac.at/en/boku-it/themen/teach-learn/studium-meldung-weitermeldung-abschluss/recognitions-in-bokuonline">https://boku.ac.at/en/boku-it/themen/teach-learn/studium-meldung-weitermeldung-abschluss/recognitions-in-bokuonline</a>

| Document                       |             | Recognitions in BOKUonline     | Anerkennungen_EN_V.1.0.0_2024-07-05.docx |
|--------------------------------|-------------|--------------------------------|------------------------------------------|
| Source document                |             | BOKU                           |                                          |
| Update date/<br>Author         | Versio<br>n | Changes                        |                                          |
| 05-07-<br>2024/WPH/BOKU-<br>IT | 1.0.0       | New documentation, Screenshots | s, Translation                           |
|                                |             |                                |                                          |
|                                |             |                                |                                          |
|                                |             |                                |                                          |
|                                |             |                                |                                          |